# How to use MyLibrary

## What you can do with MyLibrary

### • Check materials on loan

Check the status of your current loans.

### • Renew

Renew your borrowed materials that are not overdue and not reserved by another user.

#### • Reserve

Reserve materials currently on loan.

### • Inter-Library Loans (ILL)

Request the Library to borrow materials or obtain copies of articles that are not available at GRIPS from other libraries.

#### Book Purchase Request

Request the Library to purchase books which support studying and researching.

#### Bookmark

Bookmark your preferred materials and make a list of materials.

## 1. How to log in

#### Login screen

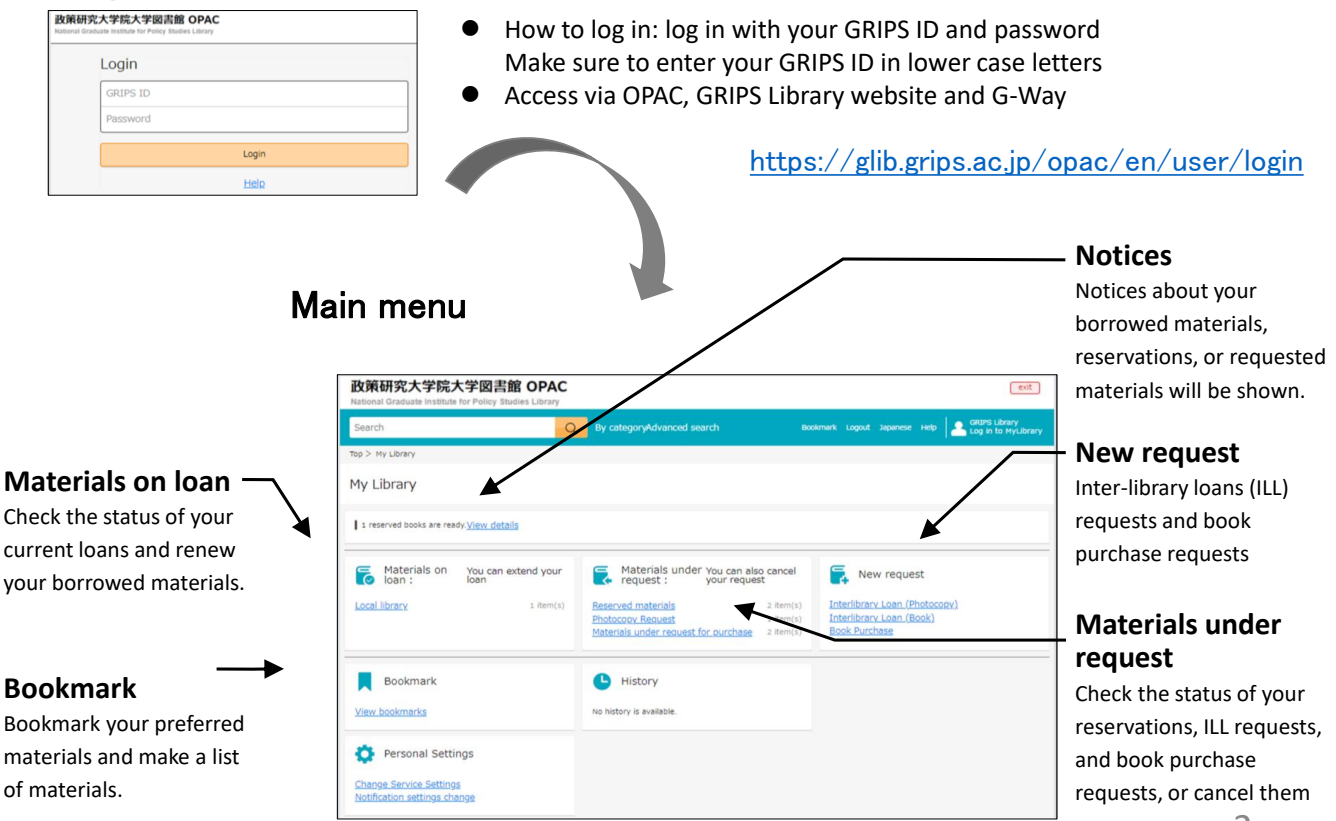

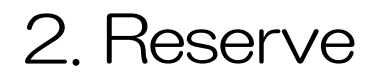

• Click *"Reserve"* button on the OPAC search result list page or material details page, and follow the instruction on the screen.

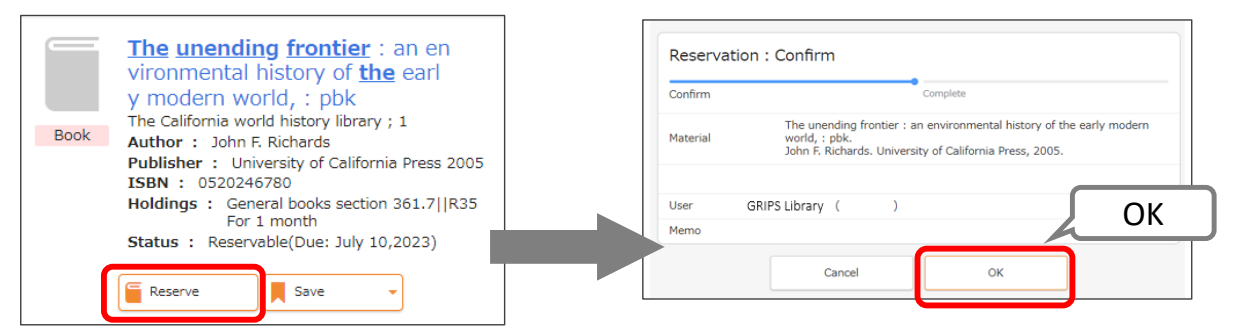

### Check materials under request / Cancel request

- Click a link such as *"Reserved materials"* in the Materials under request, and you can check the status of your reservations, ILL requests, and book purchase requests.
- You can also cancel your requests, when "Cancel" button appears in the material's information box. Click the button to cancel.

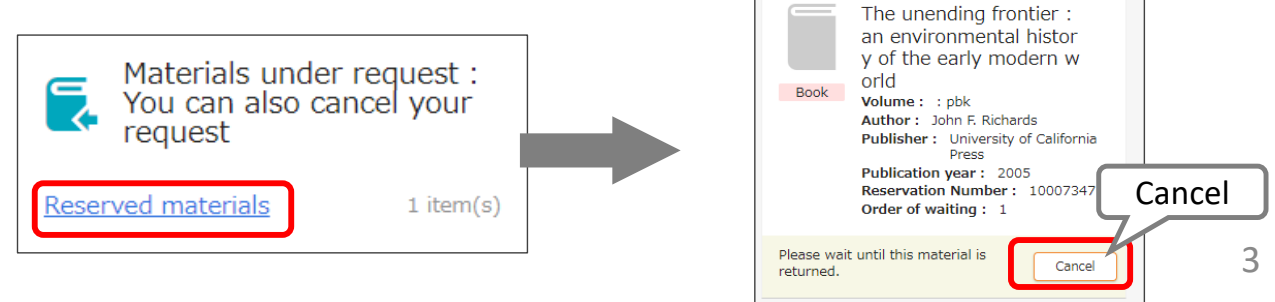

## 3. Check loan status

• Click a link "Local Library" in the Materials on loan, and you can check the status of your current loans and renew your borrowed materials

### Renew

- Click "*Renew*" button in the material's information box, and the due date will be extended for 1 month from the day of renewal unless the book is not reserved by another user.
- Borrowing and renewal will be suspended if you have overdue books.
- Renewal via MyLibrary is available for up to 5 times. Bring the materials to the Library counter for further renewals.

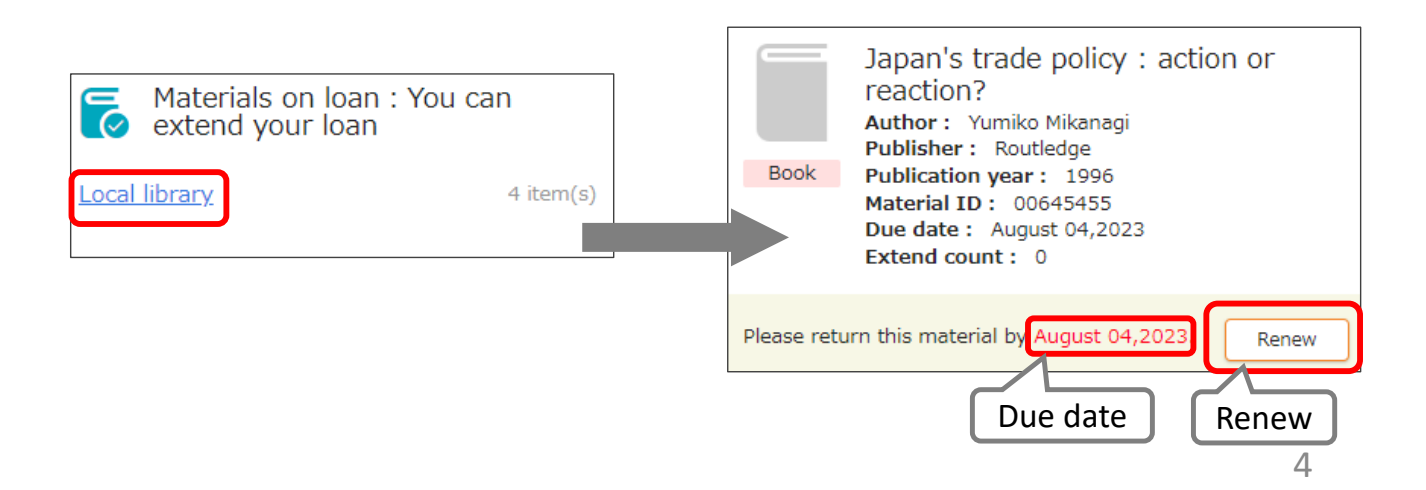

## 4. 1. Photocopy / Loan (Inter-library loans)

- You can request the Library to borrow books or obtain copies of articles that are not available at GRIPS from other libraries.
- Click a link *"Interlibrary Loan (Photocopy / Book)"* in the New request, and follow the instruction on the screen. Please supply as much bibliographic information as you can to help us process your request.
- You can check the status of your requests, or cancel them from the link in the Materials under request on the main menu page.

| hot                | осору                                        | New request Interlibrary Loan (Photocopy) Interlibrary Loan (Book) BOOK PUTCHASE | Book-L                | Required inf<br>Photocopy: art<br>Book-Loan: titl     | formation<br>ticle title, author, vol<br>le, author, publisher,            | ume, year, etc.<br>year, edition, etc.                                           |  |
|--------------------|----------------------------------------------|----------------------------------------------------------------------------------|-----------------------|-------------------------------------------------------|----------------------------------------------------------------------------|----------------------------------------------------------------------------------|--|
| ocument Pho        | tocopy Request : Input                       |                                                                                  | Material Loan         | Poquest : Input                                       |                                                                            |                                                                                  |  |
| ut                 | Confirm Document Photocopy Request : Confirm |                                                                                  | Material Loan F       | Request : Input                                       | Material Loan Request : Confirm                                            |                                                                                  |  |
| hor of the article | Debush, Uri., Dipek Desgupute, er            | Input Confirm Complete                                                           | Input                 | Confirm                                               |                                                                            |                                                                                  |  |
|                    | The role of short-term debt in reo           | Author of the article Dabush, Uri., Dipak Dasguputa, and Dilip Ratha             |                       |                                                       | Input Confirm                                                              | Complete                                                                         |  |
| e title (Must)     |                                              | Article title The role of short-term debt in recent crises                       | Title / Author (Must) | Insufficient funds : savings<br>low-income households | Title / Author Insufficient funds : savings,<br>income households edited b | assets, credit, and banking among low-<br>v Rebecca M. Blank and Michael S. Barr |  |
|                    |                                              |                                                                                  |                       | edited by Rebecca M. Blank                            | Volume                                                                     |                                                                                  |  |
| He /Book           | Finance and Development                      | Journal tible (Book Finance and Development<br>tible)                            |                       | -                                                     | Publisher Russel Sage Foundation                                           |                                                                                  |  |
|                    |                                              | Volume 37(4)                                                                     | Volume                |                                                       | Publication year C2009                                                     |                                                                                  |  |
|                    | 27(4)                                        | Publication year 2000                                                            | Dublisher             | Purcel Sage Foundation                                | ISBN 9780971540782                                                         |                                                                                  |  |
|                    | 57(4)<br>Enter the volume and issue number   | Page 54-57                                                                       | Publisher             | Russel sage Foundation                                | 1007 1007 1000                                                             |                                                                                  |  |
|                    | example, enter 1(2) in the event of          | ISSN 01451707                                                                    | Publication year      | C2009                                                 |                                                                            |                                                                                  |  |
| on year            | 2000                                         | ISBN                                                                             |                       |                                                       | User GRIPS Library (LIB07001)                                              |                                                                                  |  |
|                    | 54-57                                        |                                                                                  | TCDN                  | 9780971540782                                         | User class Master's Student                                                |                                                                                  |  |
|                    |                                              | User GRIPS Library (LIB07001)                                                    | 1001                  | You may specify only one IS                           | Mail address xxx@grips.ac.jp                                               |                                                                                  |  |
|                    | 0145-1707                                    | User class Master's Student                                                      |                       |                                                       | Memo                                                                       |                                                                                  |  |
|                    |                                              | Mail address xxxi@grips.ac.jp                                                    |                       |                                                       | and a                                                                      |                                                                                  |  |
|                    |                                              | Mettio                                                                           | User                  | GRIPS Library (LIB07001)                              | Cancel                                                                     | Fix the request                                                                  |  |
|                    | GRIPS Library (LIB07001)                     | Cancel Edit Fix the request                                                      | User class            | Master's Student                                      |                                                                            |                                                                                  |  |
|                    | Master's Student                             |                                                                                  | Mail address          | vvv@grips ac in                                       |                                                                            |                                                                                  |  |
| 055                | xxx@grips.ac.jp                              |                                                                                  | Handouress            | worded i horder] h                                    |                                                                            | Fix the                                                                          |  |
|                    |                                              | / Fix the                                                                        |                       |                                                       |                                                                            |                                                                                  |  |
|                    |                                              |                                                                                  | Memo                  |                                                       |                                                                            |                                                                                  |  |
|                    | _                                            |                                                                                  |                       |                                                       | /                                                                          | L Leques                                                                         |  |
|                    | Cancel Go to                                 |                                                                                  |                       | <b></b>                                               | Contra Construction                                                        |                                                                                  |  |
| _                  |                                              |                                                                                  |                       | Cancel                                                | Go to Confirmation                                                         |                                                                                  |  |

## 4. 2. Photocopy / Loan (Inter-library loans)

### Autocompletion

- You can search the collections of other libraries in Japan with the OPAC advanced search by checking *"CiNii Books."*
- Click "Request ILL (Photocopy / Book-Loan)" button on the search result page, and basic bibliographic information (title, author, publisher, etc.) will be entered automatically. Please also supply additional information, then follow the instruction on the screen.

| 政策研究大学院大学図書館 OPAC<br>National Graduate Institute for Policy Studies Library                                                                                                    | Document Photocopy Request : Input      |                                                     |                                                                           |           |  |
|----------------------------------------------------------------------------------------------------|-----------------------------------------|-----------------------------------------------------|---------------------------------------------------------------------------|-----------|--|
| Search Q By categoryAdvanced search Bookmark Logout Japane                                                                                                    | Input                                   | Confirm                                             | Complete                                                                  |           |  |
| Top > Advanced search                                                                                                    | Author of the articl                    | e                                                   |                                                                           |           |  |
| Target database O Local collection O CNII Books                                                                                                    | Article title (Must)                    |                                                     |                                                                           |           |  |
| Keyword Finance and Development<br>政策研究大学院大学國武監 OPAC                                                                                                    | Journal title (Book<br>title)<br>(Must) | Finance and developme                               | ent                                                                       |           |  |
| tentre dente tentre te Feley Banes dent<br>Search Search Sea    | Volume                                  | Enter the volume and is<br>example, enter 1(2) in t | sue numbers in the format of Volume(Iss<br>he event of Volume 1, Issue 2. | iue); for |  |
| Terror financial Conditions and  Advenced search 1-19 at 9 waters  Advenced search 1-19 at 9 waters  Prance and development  Finance and development                                                                                                    | Publication year                        | 1964                                                |                                                                           |           |  |
| SSN     SSN     After: Internet of human human hu           | disher                                  | International Monetary                              | Fund and International Bank for Reconst                                   | truction  |  |
| No endition  Finance and a vectorent Autor is transfer and in                                                                                                    | ISSN                                    | 00151947                                            |                                                                           |           |  |
| Patient : The Annual Sector for Reconstruction<br>and Defensions:<br>Patienter : The Annual Sector Sector | ISBN                                    |                                                     |                                                                           |           |  |
| Finance and development                                                                                                    | User                                    | GRIPS Library (LIB0700                              | 1)                                                                        |           |  |
| International Monetary Fund and International Bank for Reconstruction and Development<br>International Monetary Fund and International Bank for Reconstruction and Development, 1964                                                                                                    | User class                              | Master's Student                                    |                                                                           |           |  |
| Zuvi Booss<br>Journal / Magadine                                                                                                    | Mail address                            | xxx@grips.ac.jp                                     |                                                                           |           |  |
| 🗑 Report R.L. (Photocopy)                                                                                                    | Memo                                    |                                                     |                                                                           |           |  |
| Available library                                                                                                    |                                         | Cancel                                              | Go to Confirmation                                                        |           |  |
|                                                                                                    |                                         |                                                     | window                                                                    |           |  |

## 5. 1. Book Purchase Request (student only)

- GRIPS students may request the Library to purchase books which support studying and researching. Requests will be reviewed and determined by Library committee to purchase.
- Click a link "Book Purchase" in the New request, and follow the instruction on the screen. Enter as much bibliographic information as you can to help us process your request. "Reason for request" is also required.
- You can check the status of your requests, or cancel them from the link in the Materials under request on the main menu page.

| New<br>Interlibrary I<br>Book Purcha | request<br>.can (Photocopy)<br>.can (Book)<br>se                                                                   |                  | The following materials<br>➤ Materials which the Libra<br>➤ Test-preparation or langu<br>➤ Journals, e-journals, data | s will no<br>ary alread<br>uage stud<br>ibases | <b>t be accepted:</b><br>ly holds in its collection<br>y books                                 |  |
|--------------------------------------|----------------------------------------------------------------------------------------------------|------------------|----------------------------------------------------------------------------------------------------|------------------------------------------------|------------------------------------------------------------------------------------------------|--|
| Request for pu                       | urchase of materials : Input                                                                                       | Request for      | purchase of materials : Confirm                                                                                       |                                                |                                                                                                |  |
| Input                                | Confirm Complete                                                                                                   |                  | ·                                                                                                    | The request is completed.                      |                                                                                                |  |
|                                      |                                                                                                    | Input            | Confirm Complete                                                                                                    |                                                | Your request has been accepted.                                                                |  |
| Title / Author (Must)                | Fundamental of <u>coporate</u> finance 3rd <u>ed</u> / Robert <u>Parrino</u> , David S<br>Kidwell, Thomas W. Bates | Title / Author   | Fundamental of coporate finance 3rd ed / Robert Parrino, David S<br>Kidwell, Thomas W. Bates                          |                                                | The details are as follows.                                                                    |  |
|                                      |                                                                                                    | Publisher        | Wiley                                                                                                    |                                                |                                                                                                |  |
| Publisher (Must)                     | Wiley                                                                                                    | Published on:    | c2015                                                                                                    | Input                                          | Confirm Complete                                                                               |  |
| Published on:                        | c2015                                                                                                    | ISBN             | 9781118845899                                                                                                    | Request number                                 | R00499                                                                                         |  |
|                                      |                                                                                                    | Unit price:      |                                                                                                    | Accepted on                                    | December 18,2020                                                                               |  |
| ISBN                                 | 9781118845899                                                                                                    | Number of copies | 5: 1                                                                                                    |                                                |                                                                                                |  |
| Unit price:                          |                                                                                                    |                  |                                                                                                    | Title / Author                                 | Fundamental of crporate finance 3rd ed / Robert Parrino, David S<br>Kidwell, Thomas W. Bates   |  |
|                                      |                                                                                                    | User             | GRIPS Library (LIB07001)                                                                                              | Publisher                                      | Wiley                                                                                          |  |
| Number of copies:                    | 1                                                                                                    | User class       | Master's Student                                                                                                    | Published on:                                  | c2015                                                                                          |  |
|                                      |                                                                                                    | Mail address     | uniterine se in                                                                                                    | ISBN                                           | 9781118845899                                                                                  |  |
| User                                 | GRIPS Library (LIB07001)                                                                                           | mun duaress      | The loss this head will have students for studying and as "                                                           | Number of copies:                              | 1                                                                                              |  |
| User class                           | Master's Student                                                                                                   | Reason for reque | st vill also help me to write better policy paper.                                                                    |                                                |                                                                                                |  |
| Mail address                         | xxxBorips.ac.ip                                                                                                    |                  |                                                                                                    | User                                           | GRIPS Library (LIB07001)                                                                       |  |
|                                      |                                                                                                    | Ca               | ancel Edit Fix the request                                                                                            | User class                                     | Master's Student                                                                               |  |
| Reason for request                   | I believe this book will help stud or studying financial policy, and<br>it will also help one to write better      |                  |                                                                                                    | Mail adoress                                   | xxxiggrips.ac.jp<br>Thaliava this book will haln students for studying financial policy and it |  |
| (Must)                               | it will also help the to write better to oper-                                                                     |                  |                                                                                                    | Reason for request                             | will also help me to write better policy paper.                                                |  |
|                                      | Cancel Go to Confirmation<br>window                                                                                |                  | Fix the                                                                                                    |                                                | New request Close                                                                              |  |
|                                      |                                                                                                    |                  | request                                                                                                    |                                                | -                                                                                              |  |

## 5. 2. Book Purchase Request (student only)

### Autocompletion

- You can search the collections of other libraries in Japan with the OPAC advanced search by checking "CiNii Books."
- Click "Request Book Purchase" button on the search result page, and basic bibliographic information (title, author, publisher, etc.) will be entered automatically. Confirm the entered information and make sure to enter "Reason for request," then follow the instruction on the screen.

| 政策研究大学院大学図書館<br>National Graduate Institute for Policy Studie               | 政策研究大学院大学図書館 OPAC<br>National Graduate Institute for Policy Studies Library                                                                                                    |                             |                              | Request for purchase of materials : Input      |                           |  |  |
|-----------------------------------------------------------------------------|----------------------------------------------------------------------------------------------------|-----------------------------|------------------------------|------------------------------------------------|---------------------------|--|--|
| Search                                                                      | Q By categoryAdvanced search Bookmark I                                                                                                    | ogout Japane:               | Input                        | Confirm                                        | Complete                  |  |  |
| Top > Advanced search                                                       |                                                                                                    |                             |                              | Liquidity lost : the governance of th          | e olohal financial crisis |  |  |
| Target database O Local collection                                          | Target database O Local collection                                                                                                    |                             |                              | Equally lose , are governance of an            | giotal manear chais       |  |  |
| Material type All                                                           | Book Journal                                                                                                    |                             |                              |                                                |                           |  |  |
| Keyword Liquidity lost :                                                    | he governance of the global financial crisis                                                                                                    |                             | Publisher (Must)             | Oxford University Press                        |                           |  |  |
|                                                                             |                                                                                                    |                             | Published on:                | 2015                                           |                           |  |  |
| 政策研究大学院大学図書館 OPAC<br>National Graduate Institute for Policy Studies Library |                                                                                                    |                             | ISBN                         | 9780199683789<br>You may specify only one ISBN |                           |  |  |
| Search Q By categoryAdvar                                                   | ced search                                                                                                    |                             |                              | (                                              |                           |  |  |
| CiNii Books(1)                                                              |                                                                                                    |                             | Unit price:                  |                                                |                           |  |  |
| Top > Search Result List<br>Advanced search 1 - 1 of 1 matche               | 5                                                                                                    |                             | Number of copies:            | 1                                              |                           |  |  |
| Conditions resetting                                                        |                                                                                                    |                             |                              |                                                |                           |  |  |
| Liquidity lost : the governance of the global financial crisis              | overnance<br>Il crisis                                                                                                    | 1                           | User                         | GRIPS Library (LIB07001)                       |                           |  |  |
| Refine your search                                                          | ky Press, 2015                                                                                                    |                             | User class                   | Master's Student                               |                           |  |  |
| No condition                                                                |                                                                                                    |                             | Mail address                 | xxx@grips.ac.jp                                |                           |  |  |
| тор >                                                                       | Search Result List > Details (CiNii Books)                                                                                                    |                             | Reason for request<br>(Must) |                                                |                           |  |  |
|                                                                             | Z Liquidity lost : the governance of the governance of the gove | of the global financial     |                              |                                                |                           |  |  |
|                                                                             | CTISIS Paul Langley Oxford University Press, 2015                                                                                                    |                             |                              | Cancel Go to V                                 | Confirmation<br>window    |  |  |
|                                                                             | CINII Book                                                                                                    |                             |                              |                                                |                           |  |  |
|                                                                             | Request ILL (Photocopy)                                                                                                    | an) 🧧 Request Book Purchase |                              |                                                | 8                         |  |  |